# Выдача свидетельства на право управления подвижным составом Инструкция

# Где найти выдачу в Госуслугах?

| ≡ госу                      | слуги м            | Иеждуреченск г                |                               |               | Заявлен             | ия Документ<br>Заходил             | ы Платежи<br>м на сайт          | Помоциь Q                             |                               |                                                |                        |
|-----------------------------|--------------------|-------------------------------|-------------------------------|---------------|---------------------|------------------------------------|---------------------------------|---------------------------------------|-------------------------------|------------------------------------------------|------------------------|
| <b>С</b><br>Здоровье        | Справки<br>Выписки | С<br>Пособия<br>Пенсия Льготы | СЭ<br>Авто Права<br>Транспорт | <b>С</b> емья | Дети<br>Образование | Госуслуг<br>на лупу<br>Регистрация | и и жмел<br>с вверху<br>Долги   | Л<br>Стройка<br>Недвижимость          | Прочее                        |                                                |                        |
|                             |                    | Посмотрите, ч                 | по нового                     |               |                     |                                    |                                 |                                       |                               |                                                |                        |
|                             |                    | 🗙 конкурсы<br>для моло        | ы и проекты<br>одёжи          | P             | Служба по контра    | кту > ि                            | онлайн                          | ≥ввуз >                               |                               |                                                |                        |
| R                           | •                  | Введите запр                  | 00C<br>33546                  | K BDOUV       |                     |                                    | Ponutoni civi                   |                                       |                               |                                                |                        |
|                             |                    | выдача с                      | видетельства на п             | раво упран    | вления подвижным    | составом                           | водительски                     | ле права                              |                               |                                                |                        |
| Вот что я нашёл             | 1                  |                               |                               |               |                     |                                    |                                 |                                       |                               |                                                |                        |
| Выдача свиде                | тельства на пра    | аво управления по             | одвижным составо              | м             | •                   |                                    |                                 |                                       |                               |                                                |                        |
| Льготы при оп<br>наследство | лате госпошли      | іны за выдачу сви             | детельства о прав             | е на          | •                   | После і<br>«выдач<br>подвих        | топадани<br>на свиде<br>жным со | ия на стран<br>тельства<br>оставом» и | ицу пои<br>на прав<br>1 выбир | іска, вводим в<br>ю управлени<br>раем эту вкла | з строку<br>ія<br>адку |
| Как получить                | свидетельство      | о праве на насле,             | дство                         |               | <u>ې</u> ک          |                                    |                                 |                                       |                               |                                                |                        |
| Введите запро               | oc                 |                               |                               |               |                     | >                                  |                                 |                                       |                               |                                                |                        |

### После нажатия на вкладку, нас перекидывает на саму выдачу. Нажимаем «начать» снизу

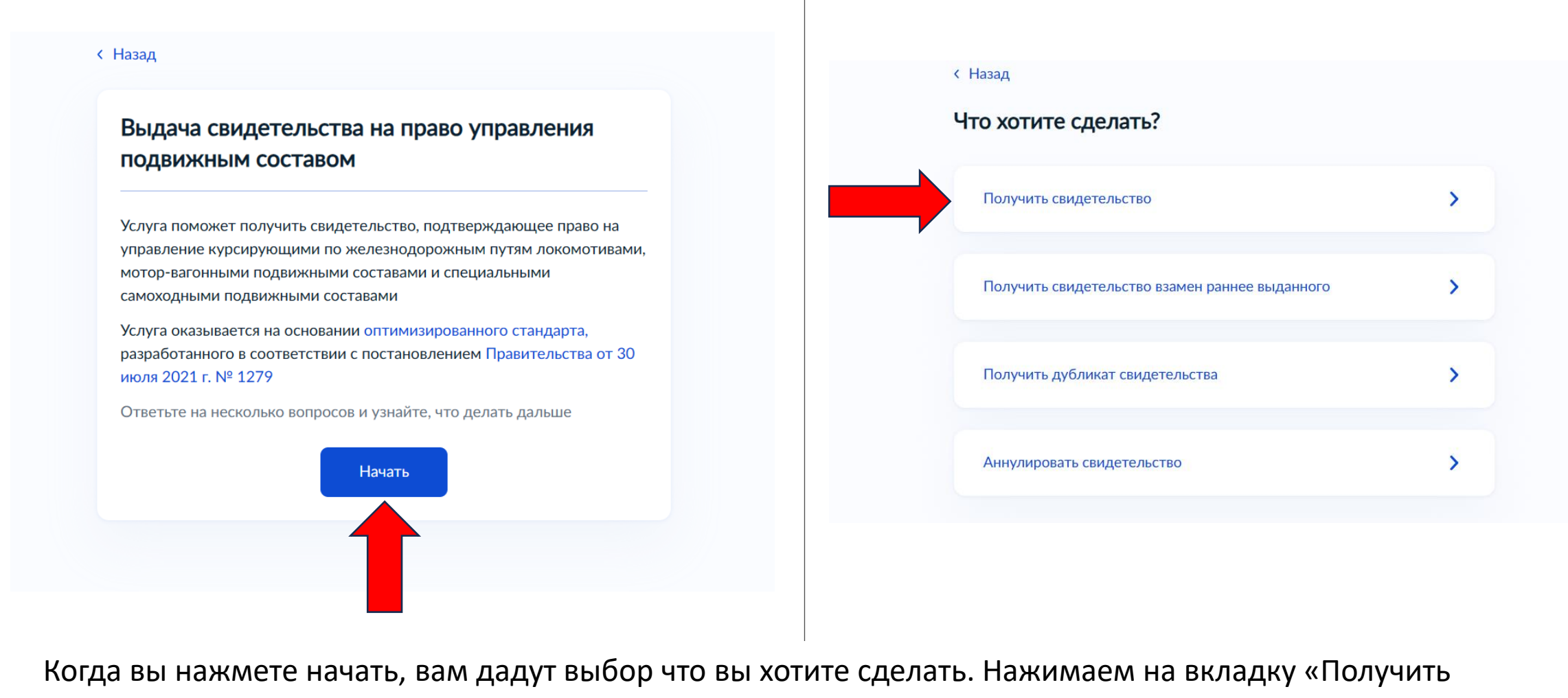

свидетельство

Выбрав «получить свидетельство» вас перебросит на выбор территориального органа управления Вводим «Сибирскому федеральному округу» и выбираем полное название что высветится под строкой.

# < Назад Выберите территориальный орган управления Территориальный орган у в сфере транспорта по Сибирскому федеральному округу Межрегиональное территориальное управление Федеральной службы по надзору в сфере транспорта по Сибирскому федеральному округу Продолжить

#### < Назад

#### Что нужно для подачи заявления

- Скан или фото документа, подтверждающего прохождение медицинского обследования
- Скан или фото документа, подтверждающего прохождение профессионального обучения

#### Срок рассмотрения

Услугу окажут в течение 5 рабочих дней

#### Результат

Уведомление о готовности свидетельства на право управления подвижным составом поступит в личный кабинет

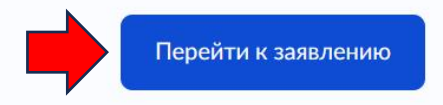

После выбора органа, нам указывают что нужно для подачи заявление: Фото или Скан - медицинского обследования и профессионального обучения. Жмем кнопку «перейти к заявлению» Рекомендуется подготовить эти документы ЗАРАНЕЕ

| < Назад<br>Проверьте ваши данные | < назад<br>2 Проверьте ваш номер телефона | < Назад<br>4 —      |
|----------------------------------|-------------------------------------------|---------------------|
|                                  | Номер телефона                            | Адрес               |
|                                  | Верно                                     | Редактировать Верно |
|                                  | 3 Проверьте вашу электронную почту        |                     |
|                                  | Электронная почта                         |                     |
| Редактировать Верно              | Редактировать Верио                       |                     |
|                                  | Берно                                     |                     |

После перехода к заявлению, у вас попросят проверить или добавить(если раньше данных не было) ваши личные данные, а именно: ФИО, Дату Рождения, СНИЛС, и всю информацию по паспорту(серию и номер, дату выдачи и кем выдан). После у вас потребуют номер телефона, далее электронную почту и адрес постоянной регистрации.

Проверьте введённые данные перед тем как нажать кнопку «верно»

После введения и проверки всех личных данных, нас перебросит на страницу выбора категории подвижного состава (выбирайте ту что указана у вас в полученной профессии и ее документе)

### < Назад

# Какой категорией подвижного состава вы можете управлять согласно полученной профессии?

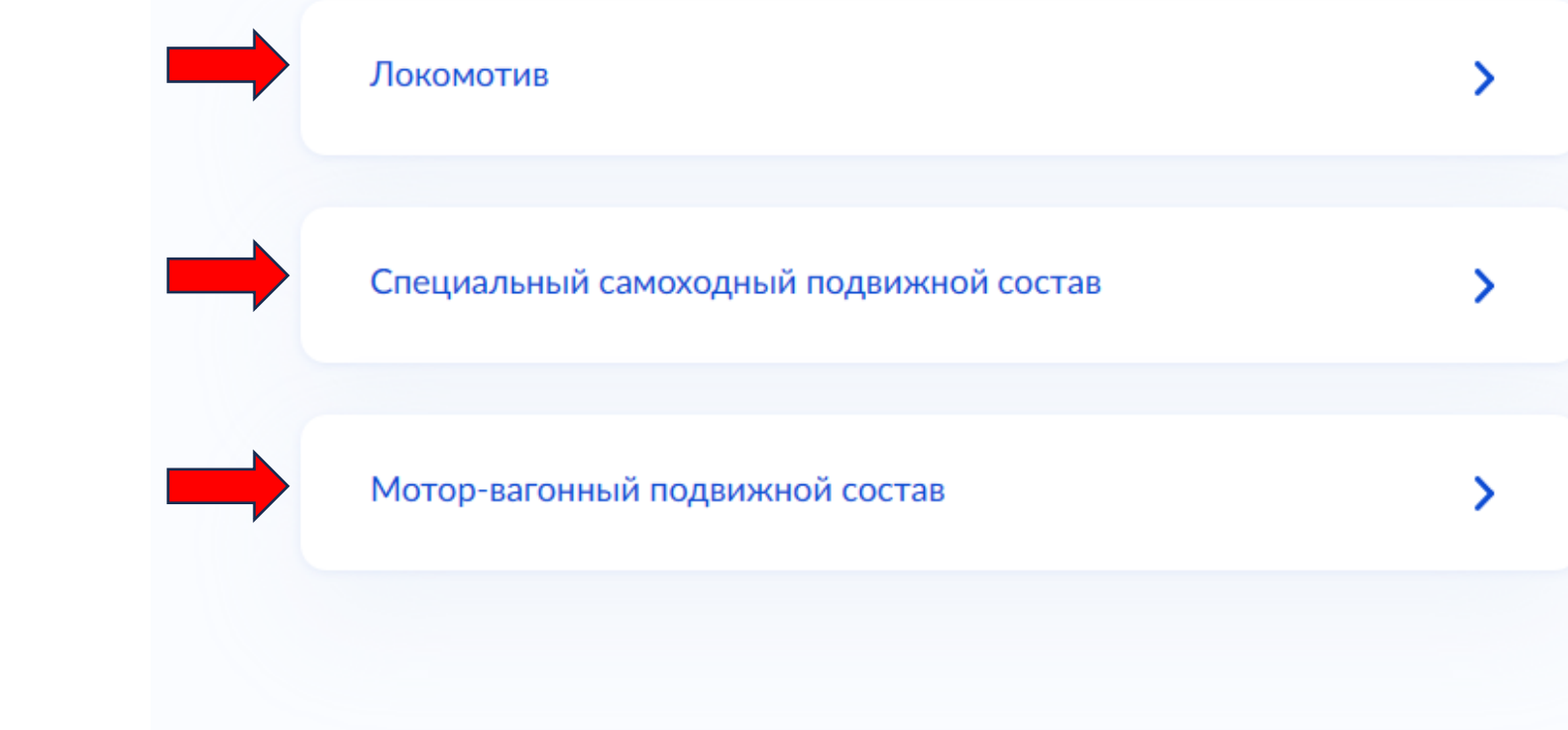

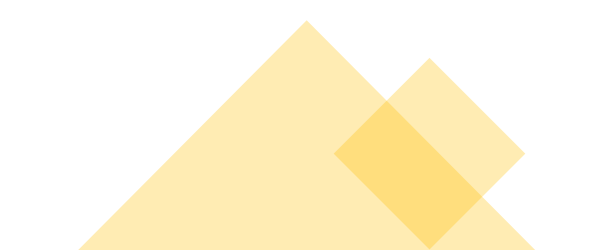

#### Укажите сведения о профессии

#### Проверьте наименования профессий

Убедитесь, что в рамках выбранной категории указаны профессии, на которые вы проходили профессиональное обучение и получили подтверждающий документ

| Сведения о профессии 1                                              |                                        |
|---------------------------------------------------------------------|----------------------------------------|
| Наименование документа о профессии<br>Обязательно для заполнения    | с Назал                                |
| Свидетельство о профессии рабочего, должности служащего             | Стазад                                 |
| Серия                                                               | Укажите сведения о медицинской справке |
| Необазательно                                                       |                                        |
| Номер                                                               | Наименование медицинского учреждения   |
| найти                                                               | Медицинский центр №17                  |
| Аата выдачи образовательное<br>учреждение, <sup>С</sup>             | Дата выдачи                            |
| образовательное учрежи поставьте галочку на<br>«указать в ручную» и |                                        |
| впишите сами                                                        |                                        |
| Указать образовательное учреждение вручную                          | Дата окончания                         |
| Профессия                                                           |                                        |
| - · ·                                                               |                                        |
| Добавить ещё сведения                                               |                                        |
| Продолжить                                                          | Продолжить                             |
|                                                                     |                                        |

Дальше у нас потребуют сведения о профессии и о медицинской справке Вводить все надо точно как указано в оф. Документах.

После введения и проверки данных, нажимаем на кнопку «продолжить»

Ħ

Ħ

После ввода данных о профессии и медицинской справке, у нас спрашиваю хотим мы ли выбрать место проверки знаний. Нажимаем «Да». Дальше в строке вводим «Новокузнецкое подразделение» и выбираем высачивающееся название, и нажимаем «продолжить»

< Назад

Наименование учреждения

ОАО «РЖД»

Выберите желаемое место прохождения проверки

адно-Сибирской железной дороги – филиала ОАО «РЖД»

Новокузнецкое подразделение Западно-Сибирского учебного центра профессиональных квалификаций - структурное

подразделения Западно-Сибирской железной дороги – филиала

Продолжить

| A.  | > |
|-----|---|
| Нет | > |
|     |   |
|     |   |

Дальше у нас просят загрузить фото или скан Медицинского Заключения и документ о прохождении профессионального обучения. Перед отправкой файлов, проверьте их качество и читаемый текст

#### < Назад

#### Загрузите документы

#### Медицинское заключение

Вы можете загрузить отдельные файлы или, при необходимости, вложить их в один архив для загрузки

#### Проверьте качество фото

Убедитесь, что страницы хорошо видны, номер документа не прикрыт пальцами или не обрезан. Это важно, чтобы заявление приняли

Для загрузки выберите файлы с расширением pdf, jpg, jpeg, png

Перетащите файлы или выберите на компьютере

🧷 Выбрать файл

#### Всего можно выбрать 2 файла на 10.0 Мб

Продолжить

#### < Назад

#### Загрузите документы

Документ, подтверждающий прохождение профессионального обучения

Вы можете загрузить отдельные файлы или, при необходимости, вложить их в один архив для загрузки

#### Проверьте качество фото

Убедитесь, что страницы хорошо видны, номер документа не прикрыт пальцами или не обрезан. Это важно, чтобы заявление приняли

Для загрузки выберите файлы с расширением pdf, jpg, jpeg, png

Перетащите файлы или выберите на компьютере

🌶 Выбрать файл

Всего можно выбрать 4 файла на 20.0 Мб

Отправить заявление

После отправки документов, заполнение заявки окончено. В течении 5 рабочих дней вам будет отправлен

## Заявление отправлено

Заявление направлено в ведомство

- Межрегиональное территориальное управление Федеральной службы по надзору в сфере транспорта по Сибирскому федеральному округу
- Услуга будет оказана в течение 5 рабочих дней

## Что дальше

ответ.

Результат рассмотрения заявления и сведения о ходе обработки будут направлены в личный кабинет

В личный кабинет